# {introcomp}

Manual Básico

## 1 Como compilar seu código?

É necessário compilar seu código para testar seu programa e saber se a lógica utilizada está correta para solucionar todas as possíveis entradas na hora da execução. A compilação de um código no Linux é feita pelo terminal. Para conseguir compilar o seu código, é preciso acessar o local do sistema onde ele se encontra, para isso vamos apresentar os comandos.

### 2 Comandos de terminal:

No Linux, o terminal é a porta de entrada para o aprendizado em programação de computadores, pois é no terminal onde se compila e executa programas de baixa a alta complexidade de diversas linguagens de programação. No terminal, é possível navegar nos diretórios presentes no sistema, executar comandos do sistema operacional, comandos de programas e comandos do próprio terminal. Desta forma, é fundamental que o programador domine bem os comandos de terminal para que aumente sua produtividade e otimização de tempo.

• cd diretório

Abre um diretório. Por exemplo, para abrir a pasta /mnt, basta digitar "cd /mnt". Para ir ao diretório raiz a partir de qualquer outro, ou seja, o diretório /, digite apenas cd;

• cd ..

Retorna ao diretório superior;

• ls

Lista os arquivos e diretórios da pasta atual;

- ls diretório Lista os arquivos e diretórios do diretório especificado
- rm arquivo Apaga o arquivo especificado;
- rm -R arquivo Apaga o arquivo ou diretório especificado;
- mkdir

Cria um diretório, por exemplo, "mkdir Musicas" cria uma pasta de nome Musicas;

• clear

Elimina todo o conteúdo visível, deixando a linha de comando no topo, como se o terminal acabasse de ter sido acessado;

#### • diff arquivo1 arquivo2

Indica as diferenças entre os dois arquivos especificados. Este comando é muito útil em programação para verificar se a saída do seu programa está correta.

# 3 Compilando programas em C com GCC

Para compilar um programa basta executar o seguinte comando no terminal:

#### • gcc [arquivo.c]

Esse comando irá gerar um arquivo executável chamado a.out. Para executar o arquivo basta utilizar o seguinte comando:

#### • ./a.out

Você pode especificar o nome do se arquivo executável usando a opção -o da seguinte forma:

• gcc [nomeDoArquivo.c] -o [nomeDoArquivoExecutável] E para executar:

#### • ./[nomeDoArquivoExecutável]

Caso exista algum **erro** o compilador indicará e o arquivo executável **NÃO** será gerado. Caso exista algum **warning (aviso)** o compilador irá indicar, porém o arquivo executável será gerado. Warnings servem para indicar ou sugerir que você fez algo no seu código que possivelmente pode ser um erro.

# 4 Algumas opções úteis

A flag -Wall trata warnings como erros e exibe alguns warnings que normalmente seriam ignorados.

O compilador da plataforma run.codes (falaremos dela mais pra frente) utiliza a flag -Wall. Caso seu codigo esteja funcionando mas não esteja sendo aceito pelo run.codes tente roda-lo utilizando essa flag. Exemplo de utilização:

## $gcc \ [nomeDoArquivo.c] \ -o \ [nomeDoArquivoExecutável] \ -Wall$

# 5 GCC no Windows

Para compilar seus códigos no windows utilizaremos o Dev C++, que é um ambiente de programação (IDE - sigla em inglês que significa Ambiente Integrado de Desenvolvimento). Ele torna a atividade de programar mais simples.

Figura 1: Diretorio do Dev-C++

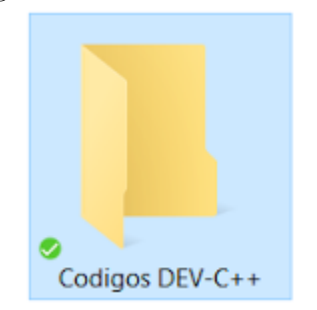

Indicamos criar um diretório para armazenar todos os códigos que serão criados no Dev C++ assim como a figura 1. Com o diretório criado, vamos criar um projeto no Dev-C++. Clique no botão para criar um novo projeto, assim como na figura 2.

| Figura 2: | Menu inicial | do Dev-C++ | e início d | la criação | do Projeto |
|-----------|--------------|------------|------------|------------|------------|
| E Dev-C+  | ++ 5.11      |            |            |            |            |

| Arqu | oviu | Editar   | Localizar | Exibir | Projeto | Executar | Ferramentas |
|------|------|----------|-----------|--------|---------|----------|-------------|
|      | 5    |          |           |        | h +     |          |             |
| ÎΩ   | Arq  | uivo Fon | te Ctrl+  | N      | 14      |          |             |
| -100 | Proj | jeto     |           |        |         |          |             |
|      | Mo   | delo     |           |        |         |          |             |
|      | Clas | sse      |           |        |         |          |             |
| _    |      |          |           |        |         |          |             |
|      |      |          |           |        |         |          |             |

Selecione o tipo de aplicação a ser desenvolvida, Console Application, a linguagem de programação, Projeto C, e o nome do projeto. O menu deverá estar parecido com o exposto na figura 3.

| Dasic N                | lultimedia Win         | 32 Console     |      |            |              |   |
|------------------------|------------------------|----------------|------|------------|--------------|---|
| Windows<br>Application | Console<br>Application | Static Library | dil. | Empty Proj | ect          |   |
| Acons                  | le application (I      | MS-DOS window) | ۲    | Projeto C  | O Projeto C+ | + |
| Nome:                  |                        |                |      | Linguagem  | Faulao       |   |

Figura 3: Opções de novo Projeto

Finalmente, escolha o diretório criado para ser onde os arquivos do projeto serão armazenados. Você poderá organizar os arquivos como quiser. Sugerimos esta como uma forma padrão.

| 🐨 Salvar como       |             |                       |                                          |      | $\times$ |
|---------------------|-------------|-----------------------|------------------------------------------|------|----------|
| Salvar em:          | Codigos DEV | /C++ ~                | G 🤌 📂 🛄 -                                |      |          |
| Acesso rápido       | Nome        | ^<br>Nenhum item corr | Data de modificaç<br>esponde à pesquisa. | Тіро | Tan      |
| Área de<br>Trabalho |             |                       |                                          |      |          |
| Bibliotecas         |             |                       |                                          |      |          |
| Este<br>Computador  |             |                       |                                          |      |          |
|                     | <           |                       |                                          |      | >        |
| <b>I</b>            | Nome:       | Projeto 1 dev         |                                          | ~    | Salvar   |
| Dede                |             |                       |                                          |      | 0.1      |

o arquivo do projeto na posta griad D: 4. Calanda

O Dev-C++ preenche já um código padrão para você testar o DEV-C++ e começar a

programar. Seu trabalho agora é programar o seu código.

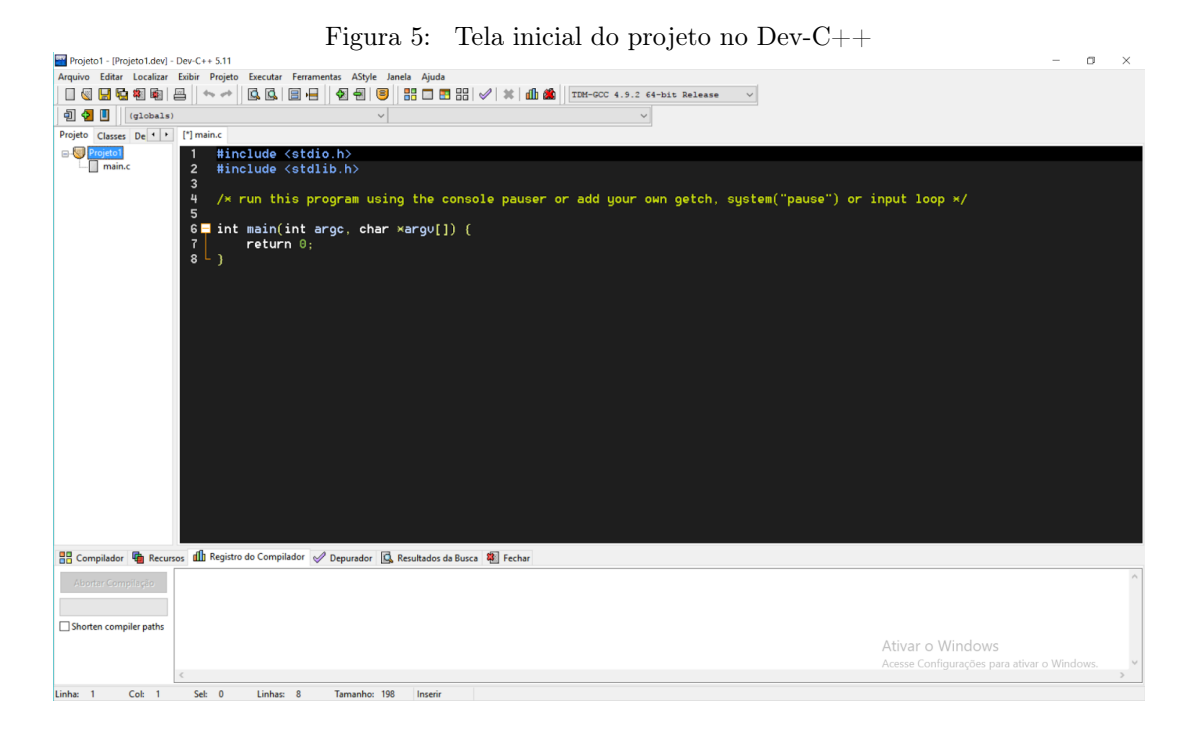

Quando você terminar seu código, você deve compila-lo e depois rodá-lo. Você pode fazer isso de uma vez automaticamente ou fazer as duas etapas separadamente. Utilizaremos um programa "Hello World" simples para exemplificar.

|            | Figura 6: Código "Hello World"               |
|------------|----------------------------------------------|
| ] 🔶        | *   G. G.   2 +   4 4 2   8 🗆 🗉 🕬 🛛          |
|            | ~                                            |
| [*] main.c |                                              |
| 1 #        | include <stdio.h></stdio.h>                  |
| 2 #        | include <stdlib.h></stdlib.h>                |
| 3          |                                              |
| 4 /        | imes run this program using the consol       |
| 5          | nt main(int area obar yarou[1) (             |
|            | nt main(int argc, <del>char ×argo[]) (</del> |
| ſ          | printf("Hello World!\n");                    |
| 8          | return 0;                                    |
| 9 L }      |                                              |

Basta clicar nos botões que estão localizados na parte superior direita da figura 6. Temos quatro botões que têm as seguintes funções:

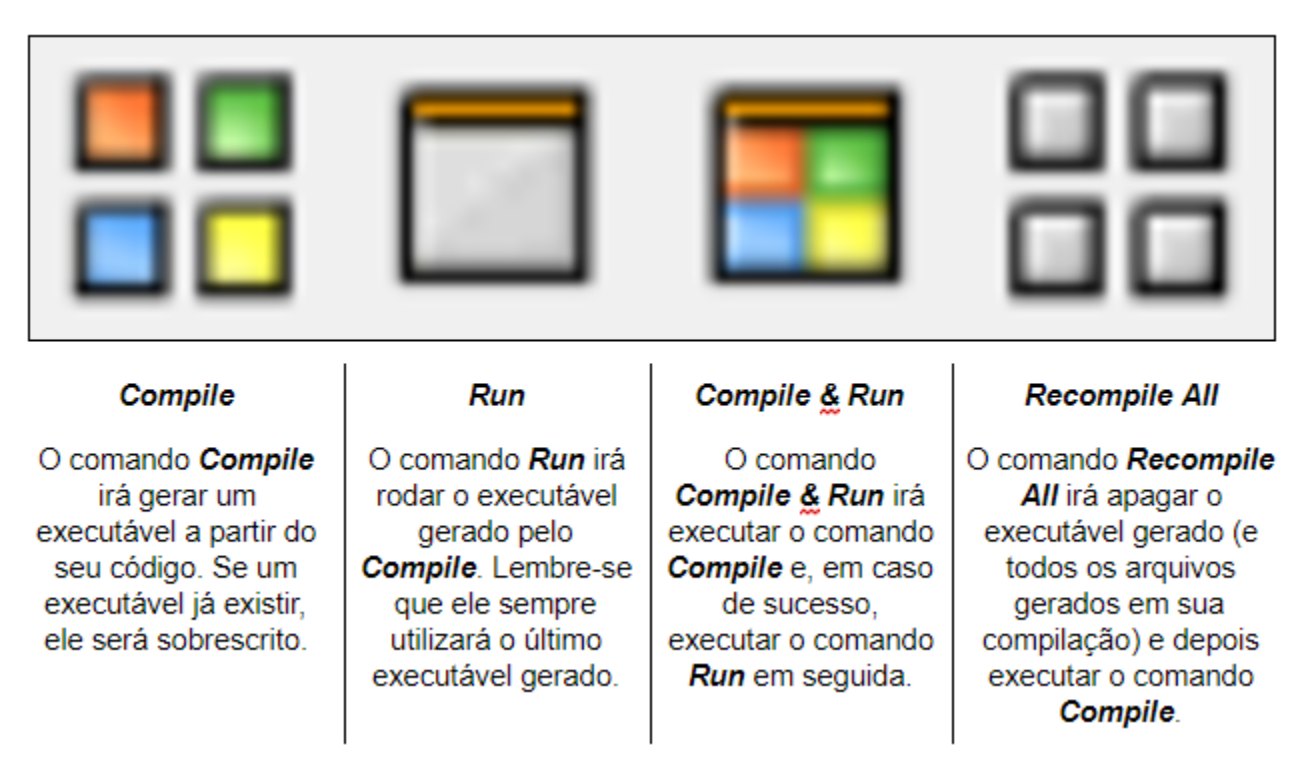

Figura 7: Botões de execução do Dev-C++

Em alguns casos, ao terminar de executar o programa, o Dev-C++ pode fechar o terminal onde seu programa está rodando e assim atrapalhar a visualização da saída de alguma forma. Caso seja necessário resolver isso, inclua a linha "system("pause");" acima do "return 0;". Com essa alteração nosso código "Hello World" ficará como na figura 8:

#### Figura 8: Código "Hello World" com o comando "system("pause");"@

| 1  | <pre>#include <stdio.h></stdio.h></pre>          |
|----|--------------------------------------------------|
| 2  | <pre>#include <stdlib.h></stdlib.h></pre>        |
| 3  |                                                  |
| -4 | <pre>/* run this program using the console</pre> |
| 5  |                                                  |
| 6  | int main(int argc, char ×argv[]) {               |
| 7  | <pre>printf("Hello World!\n");</pre>             |
| 8  | system("pause");                                 |
| 9  | return 0;                                        |
| 10 | L }                                              |
|    |                                                  |

Observação: não coloque o comando system("pause"); no linux.

- Podem ser formados por letras, números e o caractere sublinhado;
- Os números não podem aparecer na primeira posição;

Exemplos: cor, n1, n2, roda\_1,roda\_2.

Uma outra opção no Windows é a compilação online. Existem sites como http://ideone.com cujo você escolhe a linguagem e pode escrever o código, compilar e até testar com entradas.

# 6 AVALIAÇÃO

Para a sua aprovação no Introcomp, é necessário manter uma presença de 75'%' nas aulas e uma média final de 7 pontos.

Além disso, se o aluno tiver acima de duas faltas seguidas ele será considerado desistente. As faltas podem ser justificadas com antecedência, então sempre entre em contato com a nossa equipe em caso de necessidades.

A nota é calculada da seguinte forma:

- Workings(W): as notas obtidas nos workings representam 60'%' da nota final do curso.
- Prova(P): haverá uma prova no final curso, valendo 20'%' da nota final.
- Trabalho(T): é proposto para os alunos um trabalho valendo também 20'%' da nota final que aborda todo o conteúdo do curso.

A nota de cada working é feita calculando a média aritmética de cada praticando, onde a nota máxima de cada working é 10. No final, é realizada também uma média com a nota de cada working, totalizando no máximo 10 pontos.

Média = 0.6\*W+0.2\*T+0.2\*P

#### 7 Referências:

http://fig.if.usp.br/~esdobay/c/gcc.html